## UPUTE ZA PRAĆENJE ONLINE NASTAVE PUTEM SUSTAVA BALTAZAR TE SKYPE MEETINGS APP-a

- 1. Logirajte se na sustav Baltazar (akademska godina 2019/2020) te se upišite na kolegij koji prema rasporedu trebate slušati u vrijeme koje je također već definirano rasporedom.
- 2. Kada uđete u kolegij vidjeti ćete poveznicu (link) za praćenje online nastave.
- 3. Otvorite poveznicu (link) za online nastavu.
- 4. <u>Prilikom prvog pokretanja</u> online nastave morat ćete instalirati dodatak "Sastanci putem Skypea" pa kliknite na poveznicu naziva "Instalirajte aplikaciju Sastanci putem Skypea" ili "reinstall Skype Meetings App (web)" (slike dolje). Nakon što se datoteka "SkypeMeetingsApp.msi" preuzme, dva puta kliknite na nju kako bi pokrenuli instalaciju.

| Ins | stalirajte aplikaciju Sastanci putem Skypea (web) i pridružite se putem<br>nie                                                                                                |
|-----|----------------------------------------------------------------------------------------------------|
|     | Već je instalirana? Kliknite ovdje da biste se uključili pomoću aplikacije Sastanci putem Skypea (web)                                                                        |
|     | Pridružite se uz Skype za tvrtke (radna površina)                                                                                                    |
|     | Za dodatnu pomoć kliknite ovdje.                                                                                                    |
|     |                                                                                                    |
|     |                                                                                                    |
|     | All set! Your meeting will open in a new                                                                                                    |
|     | All set! Your meeting will open in a new<br>Skype Meetings App window.                                                                                                    |
|     | All set! Your meeting will open in a new<br>Skype Meetings App window.                                                                                                    |
|     | All set! Your meeting will open in a new<br>Skype Meetings App window.                                                                                                    |
|     | All set! Your meeting will open in a new<br>Skype Meetings App window.<br>Trouble with the app?                                                                               |
|     | All set! Your meeting will open in a new<br>Skype Meetings App window.<br>Trouble with the app?<br>Try to join the meeting again<br>Try to reinstall Skype Meetings App (web) |

5. Nakon što instalacija završi (traje vrlo kratko – nekoliko sekundi), osvježite stranicu (pritisnite tipku F5 na tipkovnici). Prikazat će se slika kao na slici dolje. Prvo kliknite na kućicu ispred "Remember my choice" kako bi postavili kvačicu, zatim kliknite na "Skype Meetings App" i na kraju kliknite na gumb "Open link".

| All set! `<br>Sk | Launch Application X<br>This link needs to be opened with an application.<br>Send to:<br>Skype Meetings App<br>Choose other Application Choose | n a new<br>ow. |
|------------------|----------------------------------------------------------------------------------------------------|----------------|
|                  | Remember my choice for sfb links.<br>This can be changed in Firefox's preferences.                                                             | \$             |
|                  | Open link Cancel Click here for more help.                                                                                                    | J              |

Ovo morate napraviti samo kad prvi put koristite Sastanci putem Skypea na računalu.

6. Kad se otvori prozor za prijavu, kliknite na žuto označeno polje te unesite svoje puno IME I PREZIME.

| Dobro došli                         |                                  |
|-------------------------------------|----------------------------------|
| Inesite svoje ime                   |                                  |
|                                     | Uključite se                     |
|                                     |                                  |
| Prijavite se ako imate račun za Off | ice 363                          |
| Umjesto toga koristi moju aplikac   | iju za radne površine Skype za t |

- 7. Nakon toga prijavite se putem svog AAI korisničkog računa (istim koji koristite za sustav Baltazar).
- 8. Obratite pažnju da Vaš mikrofon bude ISKLJUČEN (mora biti prekrižen, ukoliko nije kliknite na njega te ćete ga na taj način isključiti).
- 9. S lijeve (donje) strane ekrana ćete vidjeti ikonicu u obliku pisma koja je zapravo obilježje za chat te u tom djelu možete u svakom trenutku sudjelovati u nastavi te profesorima slati upite i odgovarati na njihova pitanja.
- 10. Svaki kolegij na sustavu Baltazar posjeduje svoj link za praćenje online nastave stoga se pridržavate već postojećeg rasporeda te u vrijeme kada imate određen kolegij na sustavu Baltazar ulazite u isti te se prema gore navedenim uputama prijavite i pratite nastavu.